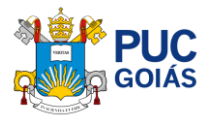

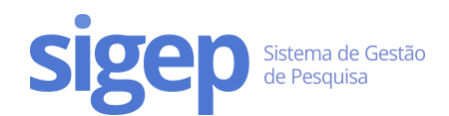

# Como cadastrar um projeto de pesquisa?

### Sumário

| Como cadastrar um projeto de pesquisa?                                              | 1  |
|-------------------------------------------------------------------------------------|----|
| Passo 1 – Pré-requisitos                                                            | 1  |
| Passo 2 – Entre no SIGEP                                                            | 2  |
| Passo 3 – Atualização de dados e acesso ao Projeto de pesquisa                      | 2  |
| Passo 4 – Preencha os Dados do Projeto de Pesquisa                                  | 3  |
| Passo 5 – Preencha os Componentes do Projeto de Pesquisa                            | 5  |
| Passo 6 – Revisar, editar campos preenchidos e preencher campos vazios              | 6  |
| Passo 7 – Preencha a Equipe do Projeto                                              | 7  |
| Passo 8 – Arquivos anexados ao Projeto                                              | 7  |
| Passo 9 – Preencha o Cronograma do Projeto                                          | 8  |
| Passo 10 – Preencha o Orçamento do Projeto                                          | 9  |
| Passo 11 – Finalização - Verifique as Pendências do Projeto de Pesquisa e Encaminhe | 10 |
| Passo 12 – Campos/Itens editáveis após a Aprovação do Projeto de pesquisa           | 11 |

#### Passo 1 – Pré-requisitos

Para cadastrar um projeto de pesquisa o/a pesquisador/a deverá:

- Estar cadastrado no Sigep: <u>https://sistemas.pucgoias.edu.br/sigep/auth/login</u>
- Ser líder ou pesquisador em um Grupo de Pesquisa cadastrado no Sigep
- Estar inserido em uma Linha de Pesquisa de um Grupo de Pesquisa cadastrado no Sigep
- Consultar o Modelo de Projeto de Pesquisa: <u>http://sites.pucgoias.edu.br/pesquisa/professor/</u>
- Redigir a proposta e salvar em word (para copiar e colar no formulário) e em PDF (para anexar no Sigep).
- Acessar o site: <u>http://sites.pucgoias.edu.br/pesquisa/professor/</u>
- Clicar em Serviços Cadastro de Projetos de Pesquisa e preencher todas as informações solicitadas no cadastro (Não colocar ponto no final no título).

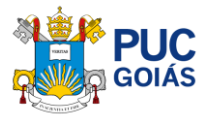

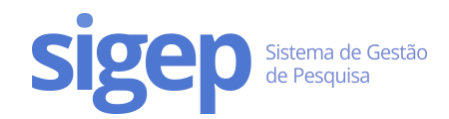

## Passo 2 – Entre no SIGEP

Acesse o link <u>https://sistemas.pucgoias.edu.br/sigep/</u> e clique em "realizar login".

| Sigep Sistema de Gestão<br>de Pesquisa                                                                                                    | <b>PUC</b><br>GOIÁS |
|----------------------------------------------------------------------------------------------------|---------------------|
| SIGEP - Sistema de Gestão de Pesquisa<br>Realize login no sistema de gestão de pesquisa na PUC Goiás<br>Realizar Login a Quero me cadastrar |                     |
|                                                                                                    |                     |

Passo 3 – Atualização de dados e acesso ao Projeto de pesquisa

Se necessário, atualize seus dados

Clique em "Projetos de Pesquisa" no menu para acessar a inscrição de projetos.

| RUC<br>R               | Bem-vindo ao SIGEP<br>Dados do usuário recuperados com sucesso.                                                                                                    |  |  |  |  |  |
|------------------------|----------------------------------------------------------------------------------------------------|--|--|--|--|--|
|                        | Dados do usuário recuperados com sucesso.                                                                                                    |  |  |  |  |  |
| A Home                 |                                                                                                    |  |  |  |  |  |
| 🛔 Meu Perfil           | Atualização de Dados do Perfil                                                                                                    |  |  |  |  |  |
| Currículo Lattes       | Prezado usuário do SIGEP. Vocé precis<br>Caso seja necessário, atualize-os. Se el Se aparecer, atualize seus dados dados dados atualizados.<br>Atualizados" na página. |  |  |  |  |  |
| 🔮 Grupos de Pesquisa   |                                                                                                    |  |  |  |  |  |
| 🖋 Projetos de Pesquisa | 🞏 Atualizar Meus Dados                                                                                                    |  |  |  |  |  |
| Iniciação Científica   | Clique em "Projetos de Pesquisa"                                                                                                    |  |  |  |  |  |
| 🖄 Carga Horária        | para acessar a inscrição de projetos<br>Acesso Ráme                                                                                                    |  |  |  |  |  |
| % Vínculos             | GRUPOS DE PESQUISA         PROJETOS DE PESQUISA         DIRETÓRIO DE GRUPOS                                                                                            |  |  |  |  |  |
| Membro do COAP         | Gerenciar Grupos de Pesquisa Gerenciar Projetos de Pesquisa Acessar Grupos de Pesquisa Vigentes                                                                        |  |  |  |  |  |
| 🏦 Avaliações de IC     |                                                                                                    |  |  |  |  |  |
| 😃 Sair do SIGEP        |                                                                                                    |  |  |  |  |  |
|                        |                                                                                                    |  |  |  |  |  |
| NUC **                 | Meus Projetos de Pesquisa                                                                                                    |  |  |  |  |  |
| <b>GOIAS</b>           |                                                                                                    |  |  |  |  |  |
|                        | Clieuro en ". Crier Projeto de Pesquisa                                                                                                    |  |  |  |  |  |
| 🖶 Home                 |                                                                                                    |  |  |  |  |  |
| 🛔 Meu Perfil           |                                                                                                    |  |  |  |  |  |
| Currículo Lattes       | ,                                                                                                    |  |  |  |  |  |
| 🔮 Grupos de Pesquisa   |                                                                                                    |  |  |  |  |  |
| 🖋 Projetos de Pesquisa |                                                                                                    |  |  |  |  |  |
| 🕿 Iniciação Científica |                                                                                                    |  |  |  |  |  |
| 🛱 Carga Horária        |                                                                                                    |  |  |  |  |  |

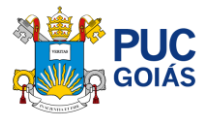

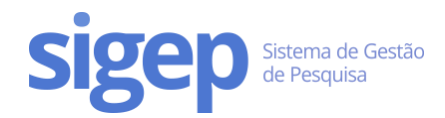

# Passo 4 – Preencha os Dados do Projeto de Pesquisa

Preencha e/ou Selecione todos os campos.

No campo "Comitê de Ética" selecione a opção adequada ao projeto de pesquisa. Para os projetos que necessitam de apreciação ética será necessário anexar documento de submissão ou aprovação em PDF do CEP ou CEUA.

#### Clique em Próxima Etapa

|                                                                                                    | Criar um Projeto de Pesquisa                                                                                                    |
|----------------------------------------------------------------------------------------------------|----------------------------------------------------------------------------------------------------|
| Home Meu Perfil                                                                                                    | Atenção Pesquisador(a)! Apenas o(a) Coordenador(a) do projeto de pesquisa poderá recadastrar o projeto no SIGEP novo. Se vocÊ for pesquisador(a) do projeto,<br>não realize o cadastro. Peça ao coordenador(a) para realizá-lo para que o cadastro não seja cancelado pela CP/PROPE. |
| <ul> <li>Currou cates</li> <li>Grupos de Pesquisa</li> <li>Projetos de Pesquisa</li> <li>Iniciação Científica</li> </ul>     | Requisitos para Criação de Projetos de Pesquisa<br>1. Ser líder ou pesquisador em um Grupo de Pesquisa cadastrado no Sigep<br>2. Estar inserido em uma Linha de Pesquisa de um Grupo de Pesquisa cadastrado no Sigep                                                                 |
| <ul> <li>Carga Horária</li> <li>Vínculos</li> <li>Membro do COAP</li> <li>Avaliações de IC</li> <li>Sair do SIGEP</li> </ul> | Preencha/Selecione todos os campos         Informações do Projeto de Pesquisa         Título       Escreva aqui o título do seu projeto de pesquisa         Resumo       Escreva aqui o resumo do projeto de pesquisa                                                                |
| Ser líder ou pesq<br>de Pesquisa cada<br>Estar inserido em uma<br>Pesquisa de um Grupo<br>Pesquisa cadastrado r              | Linha de<br>o de<br>to Sigep                                                                                                    |
|                                                                                                    | Previsão total de estudantes de IC 0 Apenas números.  Recadastramento de Projetos  Número de Inscrição Projeto SIGEP Apenas números. Deixe em branco para novos projetos.                                                                                                    |
|                                                                                                    | (antigo).<br>Somente o(a) Coordenador(a) do projeto vigente poderá cadastrar o projeto no novo SIGEP.<br>Apenas para recadastro de projeto<br>do SIGEP antigo para o SIGEP novo                                                                                                    |
|                                                                                                    | Vigência do Projeto de Pesquisa Início Selecione o Semestre  Fim Selecione o Semestre  V                                                                                                    |
|                                                                                                    | Modelo de Projeto de Pesquisa<br>Modelo de Projeto Selecione um Modelo de Projeto 🗸                                                                                                    |

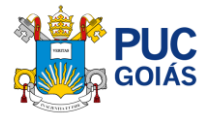

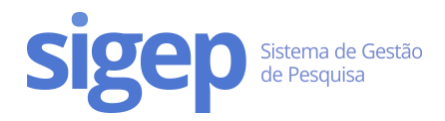

# Telas com as possibilidades do campo "Comitê de Ética"

|                                        | Este projeto não necessita de submissão aos Comitês de Ética 🗸                                          |
|----------------------------------------|----------------------------------------------------------------------------------------------------|
| L                                      |                                                                                                    |
|                                        |                                                                                                    |
|                                        |                                                                                                    |
| Comitê de Ética                        |                                                                                                    |
| Selecione qual tipo de submissão real  | izada aos comitês de ética (CEP e/ou CEUA) que seu projeto de pesquisa se adequa.                       |
|                                        | Este projeto envolve pesquisa com SERES HUMANOS 🗸                                                       |
| Você devê apeyar o arquiyo de submissi | ño ou aprovação do projeto ao CEP                                                                       |
| voce deve anexar o arquivo de submiss  |                                                                                                    |
| Tipo de Anexo                          | Comprovante de Aprovação do CEP                                                                         |
| Anexar o arquivo PDF                   | Comprovante de Submissão ao CEP                                                                         |
|                                        | Comprovante de Aprovação do CEP                                                                         |
| Anexar o arquivo PDF                   | Escolher arquivo Nenhum arquivo selecionado                                                             |
|                                        | Anava a Comprovante da Submissão                                                                        |
|                                        | ou Aprovação ao CEP em PDF                                                                              |
| Comitê de Ética                        |                                                                                                    |
| Selecione qual tipo de submissão real  | izada aos comitês de ética (CEP e/ou CEUA) que seu proieto de pesquisa se adequa.                       |
| Γ                                      |                                                                                                    |
|                                        |                                                                                                    |
| Você devê anexar o arquivo de submissa | ăo ou aprovação do projeto ao CEUA.                                                                     |
| Tipo de Anexo                          | Selecione 🗸                                                                                             |
|                                        | Selecione                                                                                               |
| Anexar o arquivo PDF                   | Comprovante de Submissao ao CEUA<br>Comprovante de Aprovação do CEUA                                    |
|                                        |                                                                                                    |
| Anexar o arquivo PDF                   | Escolher arquivo Nenhum arquivo sele<br>Anexe o Comprovante de Submissão<br>ou Aprovação ao CEUA em PDE |
|                                        | ou Aprovação do CEDA cin 1 Di                                                                           |

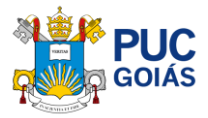

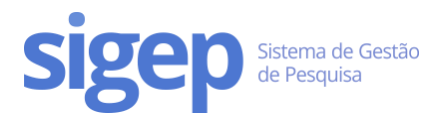

# Passo 5 – Preencha os Componentes do Projeto de Pesquisa

Preencha todos os Componentes: Introdução, Justificativa, Objetivos Geral e Específicos, Delineamento do Estudo, Resultados Esperados, Viabilidade Técnica e Financeira, Referências, conforme seu Projeto de Pesquisa.

Ao final você deverá anexar seu Projeto completo (PDF) redigido no Editor de Texto (Word, Google Docs, LibreOffice, Pages...) e salvo em PDF.

Editar Componentes do Projeto de Pesquisa PUC 🗛 GOIÁS TESTE CADASTRAR UM PROJETO DE PESQUISA # Home Projeto salvo com sucesso Preencha todos os campos 🍐 Meu Perfil conforme seu projeto de Pesquisa Currículo Lattes Introdução (Obrigatório) Grupos de Pesquisa  $x_2 \quad x^2 \quad \mathbf{A}^{\bullet} \quad \boldsymbol{\delta} \quad \mathbf{T}!^{\bullet} \quad \P^{\bullet} \quad \Xi^{\bullet} \quad \Xi^{\bullet} \quad \Xi^{\bullet} \quad \Xi^{\bullet} \quad \Xi^{\bullet} \quad \Omega^{\bullet} \quad = \quad \Xi^{\bullet}$ BIUS °D C . 2 🖌 Projetos de Pesquisa Digite algo Iniciação Científica 🔁 Carga Horária Justificativa (Obrigatório) % Vínculos Membro do COAP B I U & x₂ x² A • δ TI • ¶ • ≥ • Ε Ξ Ξ Ξ Ω − ⊞ ♡ C ♂ ♂ 🏛 Avaliações de IC Digite algo C Sair do SIGEP Objetivos (Obrigatóri B I U S x₂ x² A• δ Ti• ¶• ≧• [□ □ □ □ Ω − □ □ □ C Ø 2 Digite algo Delineamento do Estudo (Obrigatório) B I U S x<sub>2</sub> x<sup>2</sup> A · δ Ti· ¶· Ξ· Ε Ξ Ξ Ω - Ξ 5 0 0 0 Resultados Esperados (Obrigatório) B I U S x<sub>2</sub> x<sup>2</sup> A d Ti ¶ t E t I I I Ω A - I C C 2 Digite algo Viabilidade Técnica e Financeira (Obrigatório) B I U S x<sub>2</sub> x<sup>2</sup> A · δ Ti · ¶ · E · Ε Ξ Ξ Ξ Ω Λ - Ξ C C 2 2 Referências (Obrigatório) B I U S x<sub>2</sub> x<sup>2</sup> A · δ Ti · ¶ · Ξ · Ε Ξ Ξ Ξ Ω - Ξ 5 C 1 2 Digite algo Anexe seu Projeto completo (PDF) redigido no Editor de Texto (Word, Google Docs, LibreOffice, Pages...) e Arquivo do Projeto em PDF salvo em PDF Procurar Arquivo Clique para Salvar e Continuar Salvar Componentes

Dica: Na próxima etapa você poderá editar os Componentes do Projeto de Pesquisa

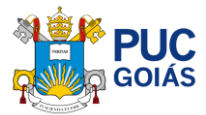

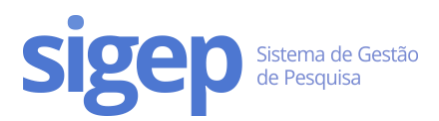

# Passo 6 – Revisar, editar campos preenchidos e preencher campos vazios

Após salvar, você terá acesso ao projeto em rascunho para editar ou preencher os campos faltantes.

Todos os Campos são separados pelas seguintes abas: Dados do Projeto, Componentes, Equipe, Arquivos, Cronograma, Orçamento.

| GOIÁS                                                                                                    | Detalhes do Projeto de pesquisa<br>teste cadastrar um projeto de pesquisa                                                                                                    |
|----------------------------------------------------------------------------------------------------|----------------------------------------------------------------------------------------------------|
| <ul> <li>Home</li> <li>Meu Perfil</li> <li>Currículo Lattes</li> <li>Grupos de Pesquisa</li> <li>Projetos de Pesquisa</li> <li>Iniciação Científica</li> <li>Carga Horária</li> <li>Vinculos</li> </ul>                                                   | Status: Rascunho<br>Dados do Projeto Componentes Equipe Arquivos Cronograma Orçamento Pendências<br>Dados do Projeto de Pesquisa<br>Título<br>ID do Projeto<br>ID do Projeto                                                                                                    |
| GOIÁS                                                                                                    | Detalhes do Projeto de pesquisa<br>teste cadastrar um projeto de pesquisa                                                                                                    |
| <ul> <li>Home</li> <li>Meu Perfil</li> <li>Currículo Lattes</li> <li>Grupos de Pesquisa</li> <li>Projetos de Pesquisa</li> <li>Iniciação Científica</li> <li>Carga Horária</li> <li>Vínculos</li> <li>Membro do COAP</li> <li>Avaliações de IC</li> </ul> | Status:       Componentes       Equipe       Arquivos       Cronograma       Orçamento       Pendências         Dados do Projeto       Componentes       Equipe       Arquivos       Cronograma       Orçamento       Pendências         Componentes do Projeto de Pesquisa       Os Componentes do Projeto de Pesquisa:       Introdução       Introdução, Justificativa, Objetivos Geral e       Específicos, Delineamento do Estudo,         Justificativa       Justificativa       Resultados Esperados, Viabilidade Técnica e       Financeira, Referências "         Podem ser editados, clique em "Editar"       Podem ser editados, clique em "Editar" |

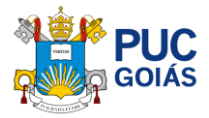

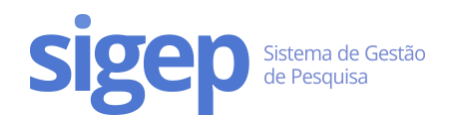

# Passo 7 – Preencha a Equipe do Projeto

Acesse a aba Equipe para adicionar os pesquisadores do projeto de pesquisa.

Você pode adicionar apenas membros cadastrados previamente na linha de pesquisa do projeto.

Clique em "Adicionar Pesquisador" e escolha o nome na lista de participantes.

Dica: Você poderá "Adicionar" ou "Remover" Participantes em qualquer momento até a finalização do Projeto.

| GOIÁS                                                                  |                                              | Detalhes<br>teste cad                         | do Projeto de<br>pastrar um projeto            | e pesquisa<br>de pesquisa  |                                                                                                  |
|------------------------------------------------------------------------|----------------------------------------------|-----------------------------------------------|------------------------------------------------|----------------------------|--------------------------------------------------------------------------------------------------|
| <ul> <li>Home</li> <li>Meu Perfil</li> <li>Currículo Lattes</li> </ul> | Status: Rascunho<br>Dados do Projeto Compone | ntes Equipe Arquivos                          | Cronograma Orçamer                             | nto Pendências             | A Encaminhar                                                                                     |
| Grupos de Pesquisa     Projetos de Pesquisa     Iniciação Científica   | Equipe do Projeto                            |                                               | Clique em "Adici                               | ionar Pesquisador"         | + Adicionar Pesquisador                                                                          |
| 🖄 Carga Horária                                                        | Nome                                         | Função no projeto                             | Função no Grupo                                | Tipo de Vínculo            | Nível de Curso Opções                                                                            |
| <ul><li>Vínculos</li><li>Membro do COAP</li></ul>                      | State alterna di grade con                   | Adicionar Pesquisador                         | Colaborador                                    | PIOLESSO                   | Você poderá "Adicionar"                                                                          |
| Avaliações de IC                                                       |                                              | Atenção! Você pode adio pesquisa do projeto.  | cionar apenas membros que                      | estão cadastrados na linha | de ou " <b>Remover</b> "<br>Participantes em<br>qualquer momento até a<br>finalização do Projeto |
|                                                                        | Escolha o Pesquisador na lis                 | Participante Selecior<br>cionar Participante! | e um(a) Pesquisador(a)  Adicionar Participante |                            |                                                                                                  |

#### Passo 8 – Arquivos anexados ao Projeto

Neste campo você poderá conferir os arquivos anexados: (1) documentos de submissão ou aprovação do projeto no Comitê de Ética, se for o caso; (2) arquivo do Projeto em PDF (que poderá ser alterado na aba "Componentes", se for necessário)

| Đ          | Currículo Lattes     | Dados do Projeto Componentes Equipe Arquivos Cron                    | ograma Orcamento Pendências                 |
|------------|----------------------|----------------------------------------------------------------------|---------------------------------------------|
| <u>105</u> | Grupos de Pesquisa   |                                                                      | ·····                                       |
| 4          | Projetos de Pesquisa | Arquivos anexados ao Projeto                                         | Para envio de Arquivos dos Comitês de Ética |
|            | Iniciação Científica | Nenhum arquivo anexado                                               | comprovances                                |
| ø          | Carga Horária        | Arquivos anexados em Componentes                                     |                                             |
| Q          | Vínculos             | Altere estes arquivos na aba "Componentes"<br>Nenhum arquivo anexado |                                             |

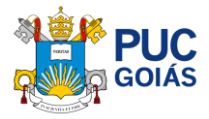

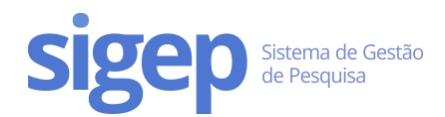

# Passo 9 – Preencha o Cronograma do Projeto

Informe as datas de início e término de todas as atividades/tarefas referentes à execução do projeto. Cada atividade deve ser inserida individualmente.

Dica: Você poderá "Adicionar" ou "Remover" itens do Cronograma em qualquer momento até a finalização do Projeto.

|                                                                                                    | Detalhes do Projeto de pesquisa<br>teste cadastrar um projeto de pesquisa                                                                                                    |
|----------------------------------------------------------------------------------------------------|----------------------------------------------------------------------------------------------------|
| <ul> <li>Home</li> <li>Meu Perfil</li> <li>Currículo Lattes</li> <li>Grupos de Pesquisa</li> <li>Projetos de Pesquisa</li> <li>Iniciação Científica</li> <li>Carga Horária</li> <li>Vinculos</li> </ul>              | Status: Rascunho<br>Dados do Projeto Componentes Equipe Arquivos Cronograma Orçamento Pendências<br>Cronograma de Clique para Adicionar a atividade/tarefa<br>(Individualmente) e pesquisa. |
| <ul> <li>Preencha a ativio</li> <li>Clique em "Adic<br/>repita o proces<br/>demai</li> </ul>                                                                                                    | Adicionar Item de Cronograma ×<br>Atividade Cada Item separado com seu início e fim<br>dade/tarefa,<br>ionar Item"<br>sso com as<br>is Adicionar Item Adicionar Item                        |
| <ul> <li>Grupos de Pesquisa</li> <li>Projetos de Pesquisa</li> <li>Iniciação Científica</li> <li>Carga Horária</li> <li>Vínculos</li> <li>Membro do COAP</li> <li>Avaliações de IC</li> <li>Sair do SIGEP</li> </ul> | Dados do Projeto       Componentes       Equipe       Arquivos       Cronograma       Orçamento       Pendências         Cronograma do Projeto                                              |

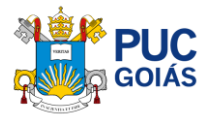

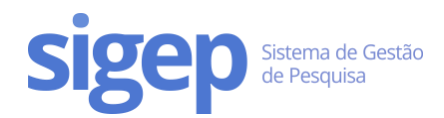

# Passo 10 – Preencha o Orçamento do Projeto

Os itens do orçamento do projeto, devem ser inseridos individualmente. Caso haja recurso de agência de financiamento, o comprovante em PDF emitido pela agência de financiamento deverá ser anexado.

Dica: Você poderá "Adicionar", "Editar" ou "Remover" itens do Orçamento em qualquer momento até a finalização do Projeto.

| <ul><li>Home</li><li>Meu Perfil</li></ul>                                                                    | Status: Rascu                                                                                                    | nho                                                                                                    |                                                                                                    |                                                                                                    |                                                                                        |                      | <b>A</b> E             | ncaminhar            |
|----------------------------------------------------------------------------------------------------|----------------------------------------------------------------------------------------------------|----------------------------------------------------------------------------------------------------|----------------------------------------------------------------------------------------------------|----------------------------------------------------------------------------------------------------|----------------------------------------------------------------------------------------|----------------------|------------------------|----------------------|
| Currículo Lattes                                                                                             | Dados do Projeto                                                                                                    | Componentes                                                                                                    | Fauine Arauivo                                                                                                    | os Cronograma Orca                                                                                         | amento                                                                                 |                      |                        |                      |
| 🖀 Grupos de Pesquisa                                                                                         |                                                                                                    | componentes                                                                                                    | cquipe Aiquive                                                                                                    | li li li li li li li li li li li li li l                                                                   |                                                                                        |                      |                        |                      |
| 🖋 Projetos de Pesquisa                                                                                       | Orçamento                                                                                                    | Clique p                                                                                                    | bara Adici                                                                                                    | onar o item do                                                                                             | o Orçament                                                                             | 。 ┣ᆃ ष॒              | Adicionar Item de (    | Drçamento            |
| Iniciação Científica                                                                                         |                                                                                                    |                                                                                                    | (Indi                                                                                                    | vidualmente)                                                                                               | 2                                                                                      | esquisa              | ì.                     |                      |
| A Come United                                                                                                | A                                                                                                    | dicionar Item de                                                                                                    | Orçamento                                                                                                    |                                                                                                    | ×                                                                                      |                      |                        |                      |
|                                                                                                    |                                                                                                    |                                                                                                    |                                                                                                    |                                                                                                    | i.                                                                                     | sa                   |                        |                      |
| GOIAS                                                                                                    |                                                                                                    | Descrição                                                                                                    |                                                                                                    |                                                                                                    | A                                                                                      |                      |                        |                      |
| # Home                                                                                                    |                                                                                                    |                                                                                                    | 0/200                                                                                                    |                                                                                                    | le le                                                                                  |                      |                        | _                    |
| 🏝 Meu Perfil                                                                                                 | Status: Ra                                                                                                    | Valor de Custeio 🚱                                                                                                    | R\$                                                                                                    |                                                                                                    |                                                                                        |                      | 4                      | Encaminhar           |
| Currículo Lattes                                                                                             | Dados do Proi                                                                                                    | Vales de Capital <b>O</b>                                                                                                    | D¢.                                                                                                    |                                                                                                    |                                                                                        |                      |                        |                      |
| 😤 Grupos de Pesquisa                                                                                         |                                                                                                    | valor de Capital 😡                                                                                                    | кэ                                                                                                    |                                                                                                    |                                                                                        |                      |                        |                      |
| Preencha o ite                                                                                               | em do                                                                                                    | Valor de Bolsas 😡                                                                                                    | R\$                                                                                                    |                                                                                                    |                                                                                        |                      | + Adicionar Item d     | e Orçamento          |
| Orçamento , Cli                                                                                              | que em                                                                                                    | Agência de                                                                                                    | Nenhuma / Recu                                                                                                    | irsos Próprios                                                                                             | ~ .0                                                                                   | de pesquis           | а.                     |                      |
| "Salvar Item" re                                                                                             | epita o<br>domaio                                                                                                    | Financiamento                                                                                                    |                                                                                                    |                                                                                                    |                                                                                        | are beedane          |                        |                      |
| processo com os                                                                                              | suemais                                                                                                    |                                                                                                    | Salv                                                                                                    | ar Item                                                                                                    |                                                                                        |                      |                        | _                    |
| Administração                                                                                                | Descrição                                                                                                    |                                                                                                    |                                                                                                    | Valor de Custeio V                                                                                         | alor de Capital Valo                                                                   | r de Bolsas V        | alor Total             | _                    |
| I Membros                                                                                                    | Materiais de Escritorio                                                                                                    |                                                                                                    |                                                                                                    | K3 00,00                                                                                                   | K\$ 0,00                                                                               | K\$ 0,00             | K\$ 700,00             | Opções 🔻             |
| 🖀 Grupos de Pesquisa                                                                                         | Complex discussion                                                                                                    | 1.1.1.1.1.1.1.1.1.1.1.1.1.1.1.1.1.1.1.                                                                                                    | Modelo d                                                                                                    | dos Itens do O                                                                                             | rçamento,                                                                              | R\$ 0,00             | R\$ 00,00              | Opções 🔻             |
| A Projetos de Pesquise                                                                                       |                                                                                                    |                                                                                                    |                                                                                                    |                                                                                                    |                                                                                        |                      |                        |                      |
| n Projetos de Pesquisa                                                                                       | Despesas com locomoç                                                                                                    | ão/deslocamento                                                                                                    | Inseri                                                                                                    | dos individua                                                                                              | lmente                                                                                 | R\$ 0,00             | R\$ )0,00              | Opções 🔻             |
| <ul> <li>Iniciação Científica</li> </ul>                                                                     | Despesas com locomoç<br>Outros serviços de terco                                                                                      | ão/deslocamento<br>eiros                                                                                                    | Inseri                                                                                                    | dos individua                                                                                              | Imente<br>R\$ 0,00                                                                     | R\$ 0,00<br>R\$ 0,00 | R\$ )0,00<br>R\$ )0,00 | Opções ▼<br>Opções ▼ |
| <ul> <li>Projetos de Pesquisa</li> <li>Iniciação Científica</li> <li>Carga Horária</li> </ul>                | Despesas com locomoç<br>Outros serviços de terce                                                                                      | ão/deslocamento<br>eiros                                                                                                    | Inseri                                                                                                    | dos individua                                                                                              | Imente<br>R\$ 0,00                                                                     | R\$ 0,00<br>R\$ 0,00 | RS 00,00               | Opções ▼<br>Opções ▼ |
| <ul> <li>Projetos de Pesidosa</li> <li>Iniciação Científica</li> <li>Carga Horária</li> </ul>                | Despesas com locomoç<br>Outros serviços de terci                                                                                      | ão/deslocamento<br>eiros<br>RUISA<br>Adicionar Iter                                                                                                    | <b>Inseri</b><br>m de Orçame                                                                                      | dos individua                                                                                              | Imente<br>RS 0,00                                                                      | R\$ 0,00             | R\$ 30,00<br>R\$ 30,00 | Opções 🕶<br>Opções 🕶 |
| <ul> <li>Projetos de Pesquisa</li> <li>Iniciação Científica</li> <li>Carga Horária</li> </ul>                | Despesas com locomoç<br>Outros serviços de terco                                                                                      | äo/deslocamento<br>eiros<br>uuisa<br>Adicionar Iter                                                                                                    | <b>Inseri</b><br>m de Orçame                                                                                      | dos individua<br>RS DODO                                                                                   | Imente<br>RS 0,00                                                                      | R\$ 0,00<br>R\$ 0,00 | RS 30,00<br>RS 30,00   | Opções ¥             |
| <ul> <li>Projetos de Pesidosa</li> <li>Iniciação Científica</li> <li>Carga Horária</li> </ul>                | Despesas com locomoç<br>Outros serviços de terco                                                                                      | äo/deslocamento<br>eiros<br>Adicionar Iter<br>Descr                                                                                                    | Inseri<br>m de Orçame                                                                                             | dos individua<br>RS 0000<br>nto                                                                            | Imente<br>RS 0,00                                                                      | R\$ 0,00             | RS 30,00<br>RS 30,00   | Opções •             |
| <ul> <li>Projetos de Pesquasa</li> <li>Iniciação Científica</li> <li>Carga Horária</li> </ul>                | Despesas com locomoç<br>Outros serviços de terco                                                                                      | äo/deslocamento<br>eiros<br>Adicionar Iter<br>Descr                                                                                                    | Inseri<br>m de Orçame                                                                                             | dos individua                                                                                              | Imente<br>RS 0,00                                                                      | R\$ 0,00             | RS 30,00<br>RS 30,00   | Opções *             |
| <ul> <li>Projetos de Pesídiaa</li> <li>Iniciação Científica</li> <li>Carga Horária</li> </ul>                | Despesas com locomoç<br>Outros serviços de terco                                                                                      | äo/deslocamento                                                                                                    | m de Orçame                                                                                                    | dos individua<br>RS DO.OO<br>nto                                                                           | Imente<br>RS 0,00                                                                      | R\$ 0,00             | RS 30,00<br>RS 30,00   | Opções *             |
| <ul> <li>Projetos de Pesquisa</li> <li>Iniciação Científica</li> <li>Carga Horária</li> </ul>                | Despesas com locomoç<br>Outros serviços de terco                                                                                      | io/deslocamento                                                                                                    | m de Orçame<br>ição<br>0/2000/20                                                                                  | dos individua<br>RS D0.00<br>nto                                                                           | Imente<br>RS 0,00                                                                      | R\$ 0,00             | RS 30,00<br>RS 30,00   | Opções *             |
| <ul> <li>Projetos de Pesquaa</li> <li>Iniciação Científica</li> <li>Carga Horária</li> </ul>                 | Despesas com locomoç<br>Outros serviços de terco                                                                                      | iao/deslocamento                                                                                                    | m de Orçame                                                                                                    | dos individua<br>RS DO,00<br>nto                                                                           | Imente<br>RS 0,00                                                                      | R\$ 0,00             | RS 30,00<br>RS 30,00   | Opções *             |
| <ul> <li>Projetos de Pesquisa</li> <li>Iniciação Científica</li> <li>Carga Horária</li> </ul>                | Despesas com locomoç<br>Outros serviços de terco                                                                                      | io/deslocamento                                                                                                    | Inseri<br>m de Orçame<br>ição<br>0/2000/2<br>to @ RS<br>al @ RS                                                   | dos individua<br>RS D0.00<br>nto                                                                           |                                                                                        | R\$ 0,00             | RS 30,00<br>RS 30,00   | Opções *             |
| <ul> <li>Projetos de Pesquaa</li> <li>Iniciação Científica</li> <li>Carga Horária</li> </ul>                 | Despesas com locomoç                                                                                                    | iao/deslocamento                                                                                                    | m de Orçame<br>ição<br>0/2000/22<br>io @ RS<br>al @ RS                                                            | dos individua<br>RS 00,00 nto 0063/200                                                                     | Imente<br>RS 0,00                                                                      | R\$ 0,00             | RS 30,00<br>RS 30,00   | Opções *             |
| Caso haja rec                                                                                                | Despesas com locomoç<br>Outros serviços de terco                                                                                      | ilo/deslocamento                                                                                                    | Inseri<br>m de Orçame<br>ição<br>0/2000/20<br>io @ RS<br>al @ RS<br>as @ RS                                       | dos individua<br>RS D0.00<br>nto                                                                           |                                                                                        | R\$ 0,00             | RS 30,00<br>RS 30,00   | Opções *             |
| Caso haja rec<br>Agencia de Fina                                                                             | Despesas com locomoç<br>Outros serviços de terco<br>curso de<br>anciamento                                                            | ilo/deslocamento                                                                                                    | Inseri<br>m de Orçame<br>ição<br>0/2000/22<br>io • RS<br>al • RS<br>as • RS<br>a de FAPEG -                       | dos individua<br>RS D0,00<br>nto<br>0063/200<br>Fundação de Amparo á                                       | Imente<br>RS 0,00                                                                      | RS 0,00<br>RS 0,00   | RS 30,00               | Opções *             |
| Caso haja reo<br>Agencia de Fina<br>para o Orçame                                                            | Despesas com locomoç<br>Outros serviços de terco<br>curso de<br>anciamento<br>ento. Você                                              | Adicionar Iter<br>Adicionar Iter<br>Descr<br>Valor de Custei<br>Valor de Capit<br>Valor de Bolsa<br>Financiame                                                                          | Inseri<br>m de Orçame<br>ição<br>0/2000/22<br>io @ RS<br>al @ RS<br>a de FAPEG -                                  | dos individua<br>RS D0.00  nto  0063/200  Fundação de Amparo a                                             | Imente<br>RS 0,00                                                                      | RS 0,00<br>RS 0,00   | RS 30,00               | Opções *             |
| Caso haja rec<br>Agencia de Fina<br>para o Orçame<br>deverá an                                               | Despesas com locomoç<br>Outros serviços de terco<br>curso de<br>anciamento<br>ento. Você<br>exar o                                    | Adicionar Iter<br>Adicionar Iter<br>Descr<br>Valor de Custei<br>Valor de Capit<br>Valor de Bolsa<br>Valor de Bolsa<br>Agênci<br>Financiame<br>Atenção! É m                              | Inseri<br>m de Orçame<br>ição<br>0/2000/22<br>io • RS<br>al • RS<br>al • RS<br>a de FAPEG -<br>ento               | dos individua<br>RS 00,00  nto 0063/200  Fundação de Amparo a um arquivo com o comp                        | Imente<br>RS 0,00                                                                      | RS 0,00<br>RS 0,00   | RS 30,00<br>RS 30,00   | Opções *             |
| Caso haja reo<br>Agencia de Fina<br>para o Orçame<br>deverá an<br>comprovante                                | Despesas com locomoç<br>Outros serviços de terco<br>curso de<br>anciamento<br>ento. Você<br>exar o<br>e em PDF                        | Adicionar Iter<br>Adicionar Iter<br>Descr<br>Valor de Custei<br>Valor de Capit<br>Valor de Bolsa<br>Financiame<br>Atenção! É n<br>de financiame                                         | Inseri<br>m de Orçame<br>ição<br>0/2000/20<br>o @ RS<br>al @ RS<br>a de FAPEG -<br>ento                           | dos individua<br>RS 00,00  nto  0063/200  Fundação de Amparo a um arquivo com o comp                       | Imente<br>RS 0,00                                                                      | RS 0,00<br>RS 0,00   | RS 30,00<br>RS 30,00   | Opções *             |
| Caso haja rec<br>Agencia de Fina<br>para o Orçame<br>deverá an<br>comprovante<br>emitido pela a              | Despesas com locomoç<br>Outros serviços de terco<br>curso de<br>anciamento<br>ento. Você<br>exar o<br>e em PDF<br>agência de          | ilo/deslocamento<br>eiros<br>Adicionar Iter<br>Descr<br>Valor de Custei<br>Valor de Capit<br>Valor de Bolsa<br>Valor de Bolsa<br>Agênci<br>Financiame<br>Atenção! É nu<br>de financiame | Inseri<br>m de Orçame<br>ição<br>0/2000/22<br>io • RS<br>al • RS<br>al • RS<br>a de FAPEG -<br>ento<br>PDF Escolt | dos individua<br>RS 00,00  nto  0063/200  Fundação de Amparo a um arquivo com o comp uer arquivo Nenhum ar | Imente RS 0,00 RS 0,00                                                                 | RS 0,00<br>RS 0,00   | RS 30,00<br>RS 30,00   | Opções *             |
| Caso haja reo<br>Agencia de Fina<br>para o Orçame<br>deverá an<br>comprovante<br>emitido pela a<br>financiam | Despesas com locomoç<br>Outros serviços de terco<br>curso de<br>anciamento<br>ento. Você<br>exar o<br>e em PDF<br>ogência de<br>nento | ao/deslocamento<br>eiros<br>Adicionar Iter<br>Descr<br>Valor de Custei<br>Valor de Capit<br>Valor de Bolsa<br>Valor de Bolsa<br>Agênci<br>Financiame<br>Atenção! É n<br>de financiame   | Inseri<br>m de Orçame<br>ição<br>0/2000/22<br>io • RS<br>al • RS<br>a de FAPEG -<br>ecessário enviar o<br>ento.   | dos individua<br>RS 2000 nto D0063/200 Fundação de Amparo i um arquivo com o comp uer arquivo Nenhum ar    | Imente<br>RS 0,00<br>à Pesquisa do Estado<br>provante emitido pe<br>rquivo selecionado | RS 0,00<br>RS 0,00   | RS 30,00<br>RS 30,00   | Opções *             |

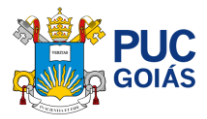

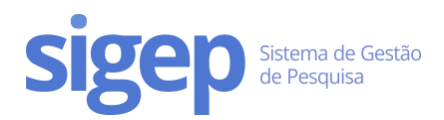

# Passo 11 – Finalização - Verifique as Pendências do Projeto de Pesquisa e Encaminhe

Verifique se possui alguma pendência no cadastro do projeto de pesquisa (destaque vermelho). Se houver, corrija na aba indicada.

Se não houver pendência, os itens serão destacados em verde e no final da página aparecerá: projeto de pesquisa sem pendências" e você poderá finalizar clicando no botão "encaminhar" no canto superior na cor verde.

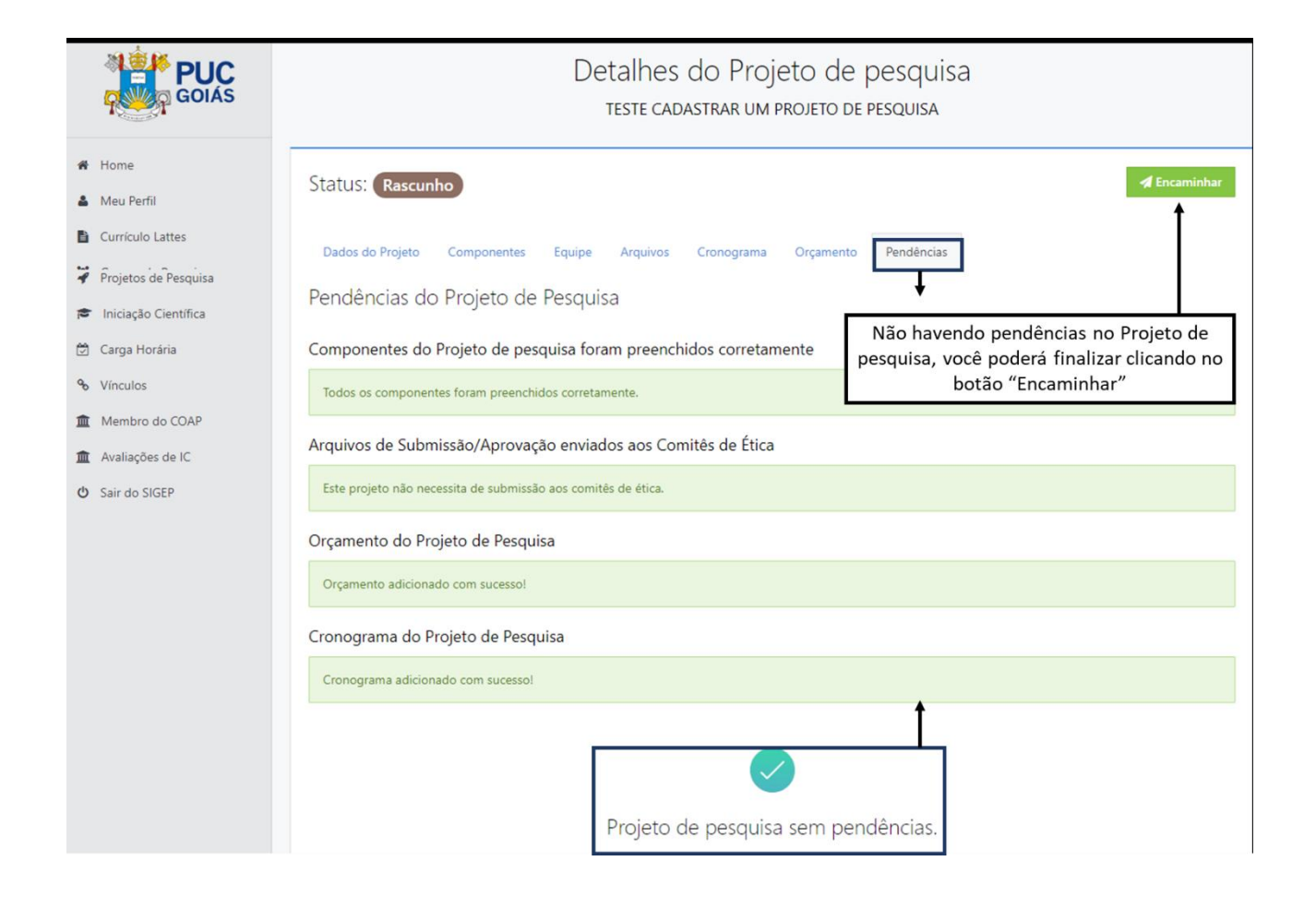

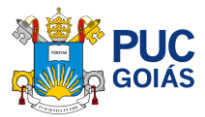

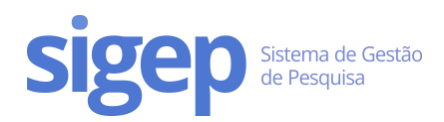

# Passo 12 – Campos/Itens editáveis após a Aprovação do Projeto de pesquisa

Após a aprovação do Projeto de pesquisa alguns campos/itens podem ser editados, segue a relação dos Campos e seus respectivos itens editáveis:

- Dados do Projeto O resumo pode ser editado, clicando no botão "Editar Resumo"
- <u>Componentes</u> Você poderá fazer o Download/Visualizar o Arquivo do Projeto em PDF, clicando no botão "Visualizar Arquivo" no final da página.
- <u>Equipe</u> Você poderá Incluir e Excluir pesquisadores do Projeto, clicando em "Adicionar Pesquisador" ou "Remover"
- <u>Arquivos</u> Você poderá fazer o Download do comprovante anexado do Comitê ou Comissão de Ética.
- <u>Cronograma</u> Você poderá Adicionar ou Remover Itens/Atividades do Cronograma, clicando em "+Adicionar Item do Cronograma" ou "Remover"
- <u>Orçamento</u> Você poderá Adicionar, Editar ou Remover Itens Orçamento. Clicando em "+Adicionar Item do Orçamento", ou clicando em "Opções" escolhendo as opções "Editar" ou "Remover"